|              | Manual de Usuario Sistema SIGESP               | <b>Pág.:</b><br>1 de  21 |
|--------------|------------------------------------------------|--------------------------|
| SIGESP. C.A. | Módulo: Sistema de Contabilidad<br>Patrimonial | <b>Rev.</b> N° 00        |

# Sistema de Contabilidad Patrimonial 👘

Es un sistema integrado que formaliza el registro de datos y proporciona información acerca de la gestión financiera del sector público atendiendo las normas establecidas en el reglamento número 4, LOAFSP, ONCOP y demás publicaciones de la Contraloría General de la República. Las operaciones se pueden registrar de forma directa y a través de los módulos auxiliares.

Las funcionalidades del módulo se basan en revisar, chequear, verificar y examinar todos los movimientos y registros contables, generar comprobantes contables, cierre de ejercicio, reportes de mayor analítico, balance de comprobación, estado de resultado, comparados (Instructivo 04 e Instructivo 07), programación de reportes OAF(Mensual trimestral).

Luego de iniciar la aplicación se procede a entrar al Sistema de Contabilidad Patrimonial de la siguiente forma:

Ingrese al Menú del Sistema SIGESP.

Obtiene la siguiente pantalla

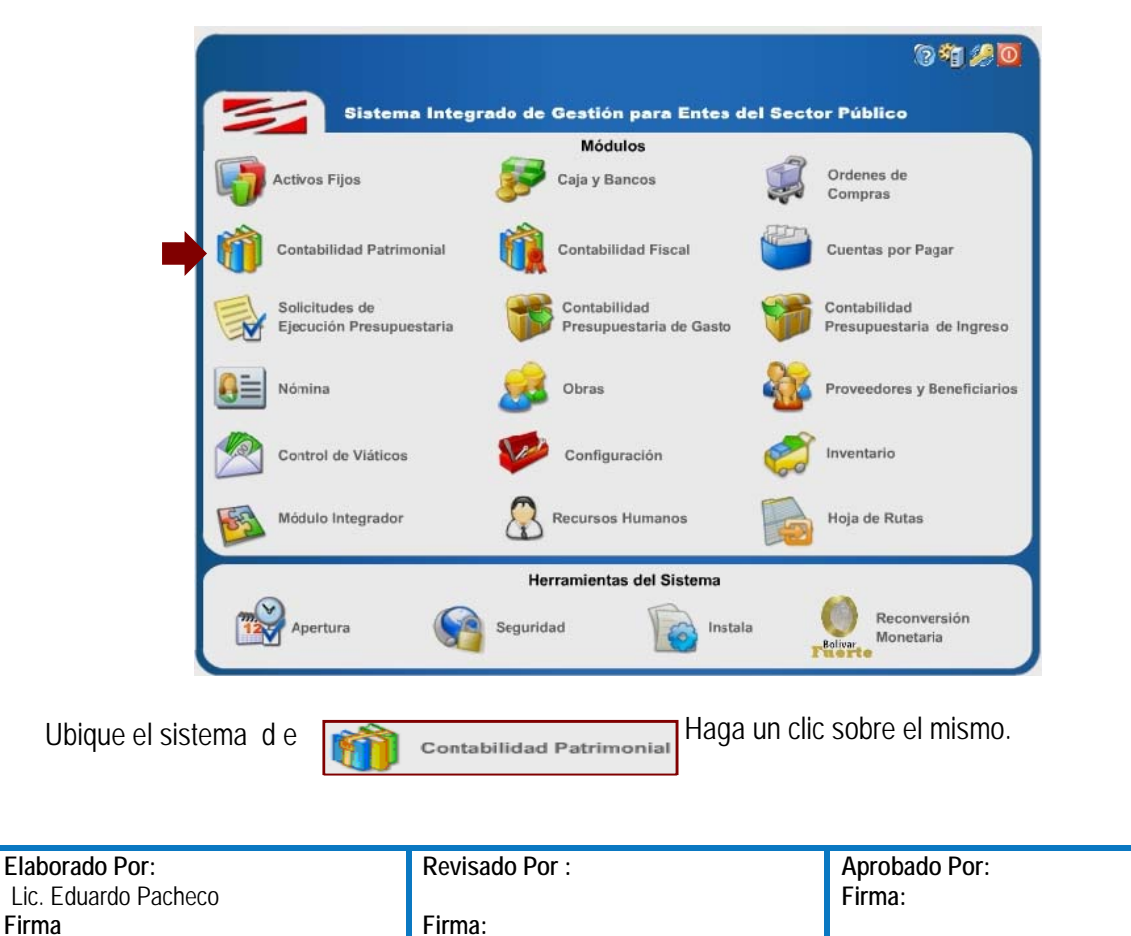

|              | Manual de Usuario Sistema SIGESP               | <b>Pág.:</b><br>2 de  21 |
|--------------|------------------------------------------------|--------------------------|
| SIGESP, C.A. | Módulo: Sistema de Contabilidad<br>Patrimonial | <b>Rev.</b> Nº 00        |

Obtiene la pantalla siguiente:

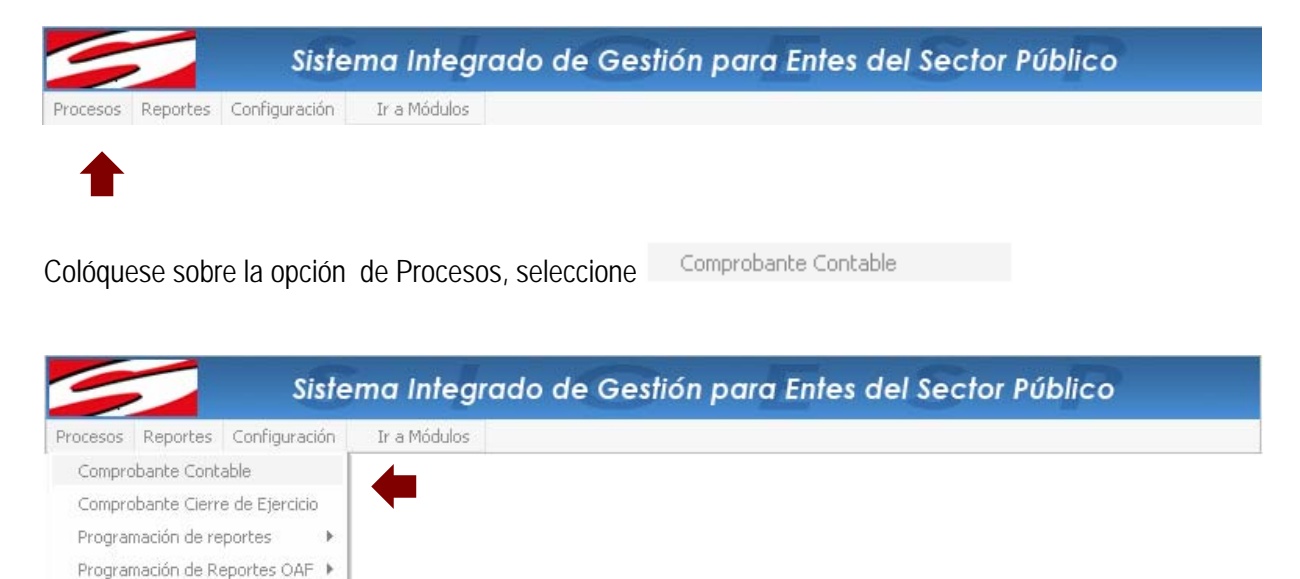

**Comprobante Contable:** Mediante esta opción se registran los comprobantes que respaldan las operaciones y los ajustes, igualmente podrá visualizar los comprobantes generados por los módulos auxiliares. Cabe destacar que todos los comprobantes que se registren por esta opción solo afectarán la contabilidad financiera.

Al seleccionar la opción de Comprobante Contable se desplegará la siguiente ventana:

| Elaborado Por:       | Revisado Por : | Aprobado Por: |
|----------------------|----------------|---------------|
| Lic. Eduardo Pacheco |                | Firma:        |
| Firma                | Firma:         |               |

|              | Manual de Usuario Sistema SIGESP               | <b>Pág.:</b><br>3 de 21 |
|--------------|------------------------------------------------|-------------------------|
| SIGESP, C.A. | Módulo: Sistema de Contabilidad<br>Patrimonial | <b>Rev.</b> N° 00       |

|                                                                                |                  | Date                                | os del Comproban                | ie.              |           |            |
|--------------------------------------------------------------------------------|------------------|-------------------------------------|---------------------------------|------------------|-----------|------------|
|                                                                                |                  |                                     |                                 |                  |           |            |
| Procedencia                                                                    | SCGCMP           |                                     |                                 |                  | Fecha     | 20/12/2007 |
| Comprobante                                                                    |                  |                                     |                                 |                  |           |            |
| Descripción                                                                    |                  |                                     |                                 |                  |           |            |
| Time                                                                           | lineura 🔲 🔎      |                                     |                                 |                  |           |            |
|                                                                                |                  |                                     |                                 |                  |           |            |
|                                                                                |                  | D                                   | etalles contables               |                  |           |            |
| a a coorcom-                                                                   |                  | 1.0                                 |                                 |                  |           |            |
| C 1 C 11                                                                       |                  |                                     |                                 |                  |           |            |
| Codigo Contable                                                                |                  | P                                   |                                 |                  |           |            |
| Codigo Contable<br>Descripción                                                 |                  |                                     |                                 |                  |           |            |
| Codigo Contable<br>Descripción                                                 |                  |                                     |                                 |                  |           |            |
| Codigo Contable<br>Descripción<br>Nº Documento<br>Operación                    | Debe 💌           |                                     |                                 |                  |           |            |
| Codigo Contable<br>Descripción<br>Nº Documento<br>Operación<br>Monto           | Debe 💌           | Agregar De                          | talle <b>X</b> Eliminar Deta    | lle              |           |            |
| Codigo Contable<br>Descripción<br>Nº Documento<br>Operación<br>Monto<br>Cuenta | Debe 🔽<br>Descri | _ ♪<br><br><br>Aqreqar De<br>ipción | talle KEliminar Deta            | lle<br>Documento | Operación | Monto      |
| Codigo Contable<br>Descripción<br>Nº Documento<br>Operación<br>Monto<br>Cuenta | Debe 💌<br>Descri | Aqreqar De                          | talle XEliminar Deta<br>Procede | lle<br>Documento | Operación | Monto      |

4

Puede visualizarse cualquier procedencia al llamar cualquier comprobante.

Datos del comprobante:

► Procedencia: Esta opción permite ver y conocer el origen del documento que se procesa. Automáticamente trae por defecto las siglas SCGCMP (Sistema de Contabilidad General Comprobante Contable).

**Fecha:** Introduzca la fecha del registro de las operaciones. La fecha debe estar dentro del año en ejercicio y el mes abierto.

► Comprobante: En este campo el usuario deberá registrar o asignar el número del comprobante. Se dispone de quince (15) posiciones de formato alfanumérico para la inclusión del mismo.

**Descripción:** Se escribe una breve descripción de la operación.

► Tipo: Permite seleccionar el proveedor, beneficiario o ninguno de ellos. Se indica si el remunerado del comprobante es proveedor o beneficiario, registrando el código o la cédula. Observe:

| Elaborado Por:       | Revisado Por : | Aprobado Por: |
|----------------------|----------------|---------------|
| Lic. Eduardo Pacheco |                | Firma:        |
| Firma                | Firma:         |               |

|                            | Manual de Usuario Sistema SIGESP               | <b>Pág.:</b><br>4 de 21 |
|----------------------------|------------------------------------------------|-------------------------|
| SIGESP. C.A.               | Módulo: Sistema de Contabilidad<br>Patrimonial | <b>Rev.</b> Nº 00       |
|                            |                                                |                         |
|                            | Datos del Comprobante                          |                         |
| Procedencia SCGCMP         | Fecha                                          | 31/12/2006              |
| Comprobante 00000003112200 | 06                                             |                         |

Detalles contables:

Descripción saldos al 31122006

Tipo Ninguno 🗖 🔎

► Cuenta Contable: Esta opción permite registrar las cuentas que se van a utilizar en el comprobante que están definidas en el plan de cuenta contable. Para seleccionar la cuenta contable debe hacer clic sobre la para que se muestre el catálogo.

Ninguno

**Descripción:** Esta opción permite registrar el motivo de la operación. Por defecto trae la misma que colocamos en la descripción de los datos del comprobante.

▶ N° del Documento: Esta opción permite registrar el código que identifica los documentos que respaldan la operación.

**Operación:** Esta opción permite seleccionar el movimiento de la cuenta. (Debe y Haber).

► Monto: Esta opción permite registrar el monto de la operación en bolívares y pulse el botón <u>Agregar Detalle</u>. Esta operación debe repetirse tantas veces como registros tenga el asiento

hasta que se cuadre el mismo. En caso de error debe pulsar el botón **Eliminar Detalle** y eliminar la cuenta para luego añadirla de nuevo. En caso de estar el comprobante descuadrado no podrá salir

del mismo hasta que esto no sea solventado. Finalmente guarde la información a. Observe el siguiente ejemplo:

| Elaborado Por:       | Revisado Por : | Aprobado Por: |
|----------------------|----------------|---------------|
| Lic. Eduardo Pacheco |                | Firma:        |
| Firma                | Firma:         |               |

|              | Manual de Usuario Sistema SIGESP               | <b>Pág.:</b><br>5 de  21 |
|--------------|------------------------------------------------|--------------------------|
| SIGESP, C.A. | Módulo: Sistema de Contabilidad<br>Patrimonial | <b>Rev.</b> Nº 00        |

|                                                                              |                                                                                                    | Detalles contabl                                         | 25                                            |                                   |                                                                                                    |
|------------------------------------------------------------------------------|----------------------------------------------------------------------------------------------------|----------------------------------------------------------|-----------------------------------------------|-----------------------------------|----------------------------------------------------------------------------------------------------|
|                                                                              |                                                                                                    |                                                          |                                               |                                   |                                                                                                    |
| Codigo Conta                                                                 | ble                                                                                                    | $\mathcal{P}$                                            |                                               |                                   |                                                                                                    |
| Descript                                                                     | ión                                                                                                    |                                                          |                                               |                                   |                                                                                                    |
|                                                                              |                                                                                                    |                                                          |                                               |                                   |                                                                                                    |
| Nº Docume                                                                    | nto                                                                                                    |                                                          |                                               |                                   |                                                                                                    |
| Operad                                                                       | ión Debe —                                                                                                    |                                                          |                                               |                                   |                                                                                                    |
| Operac                                                                       |                                                                                                    |                                                          |                                               |                                   |                                                                                                    |
| Mo                                                                           | nto                                                                                                    | Agregar Detalle KEliminar D                              | etalle                                        |                                   |                                                                                                    |
| Cuenta                                                                       | Descripo                                                                                                    | ción Proced                                              | e Documento                                   | Operación                         | Monto                                                                                                 |
|                                                                              |                                                                                                    |                                                          |                                               |                                   |                                                                                                    |
| <u>613010101001</u>                                                          | contrato por servicios varios                                                                                                    | SEPSPO                                                   | 00000000000002                                | D                                 | 4.000.000,00                                                                                          |
| <u>613010101001</u><br><u>613170100001</u>                                   | contrato por servicios varios<br>contrato por servicios varios                                                                                                    | SEPSPC<br>SEPSPC                                         | 00000000000002                                | D<br>D                            | 4.000.000,00<br>320.000,00                                                                            |
| 613010101001<br>613170100001<br>214090001002                                 | contrato por servicios varios<br>contrato por servicios varios<br>contrato por servicios varios                                                                   | SEPSPC<br>SEPSPC<br>SEPSPC                               | 00000000000000000000000000000000000000        | D<br>D<br>H                       | 4.000.000,00<br>320.000,00<br>240.000,00                                                              |
| 613010101001<br>613170100001<br>214090001002<br>211030101001                 | contrato por servicios varios<br>contrato por servicios varios<br>contrato por servicios varios<br>contrato por servicios varios                                  | SEPSPC<br>SEPSPC<br>SEPSPC<br>SEPSPC<br>SEPSPC           | 00000000000000000000000000000000000000        | D<br>D<br>H<br>H                  | 4.000.000,00<br>320.000,00<br>240.000,00<br>4.000.000,00                                              |
| 613010101001<br>613170100001<br>214090001002<br>211030101001<br>214090001001 | contrato por servicios varios<br>contrato por servicios varios<br>contrato por servicios varios<br>contrato por servicios varios<br>contrato por servicios varios | SEPSPC<br>SEPSPC<br>SEPSPC<br>SEPSPC<br>SEPSPC<br>SEPSPC | 00000000000002<br>00000000000002<br>000000000 | D<br>D<br>H<br>H<br>H             | 4.000.000,00<br>320.000,00<br>240.000,00<br>4.000.000,00<br>80.000,00                                 |
| 613010101001<br>613170100001<br>214090001002<br>211030101001<br>214090001001 | contrato por servicios varios<br>contrato por servicios varios<br>contrato por servicios varios<br>contrato por servicios varios<br>contrato por servicios varios | SEPSPC<br>SEPSPC<br>SEPSPC<br>SEPSPC<br>SEPSPC           | 00000000000002<br>00000000000002<br>000000000 | D<br>D<br>H<br>H                  | 4.000.000,00<br>320.000,00<br>240.000,00<br>4.000.000,00<br>80.000,00                                 |
| 613010101001<br>613170100001<br>214090001002<br>211030101001<br>214090001001 | contrato por servicios varios<br>contrato por servicios varios<br>contrato por servicios varios<br>contrato por servicios varios<br>contrato por servicios varios | SEPSPC<br>SEPSPC<br>SEPSPC<br>SEPSPC<br>SEPSPC           | 00000000000000000000000000000000000000        | D<br>D<br>H<br>H<br>H<br>Debe     | 4.000.000,00<br>320.000,00<br>240.000,00<br>4.000.000,00<br>80.000,00<br>4.320.000,00                 |
| 613010101001<br>613170100001<br>214090001002<br>211030101001<br>214090001001 | contrato por servicios varios<br>contrato por servicios varios<br>contrato por servicios varios<br>contrato por servicios varios<br>contrato por servicios varios | SEPSPC<br>SEPSPC<br>SEPSPC<br>SEPSPC<br>SEPSPC           | 00000000000000<br>00000000000000000000000     | D<br>D<br>H<br>H<br>Debe<br>Haber | 4.000.000,00<br>320.000,00<br>240.000,00<br>4.000.000,00<br>80.000,00<br>4.320.000,00<br>4.320.000,00 |

Comprobante Cierre De Ejercicio: Permite generar el comprobante de cierre de cada ejercicio Al finalizar el mismo, emitiendo los estados financieros respectivos.

Colóquese sobre la opción de Procesos, seleccione

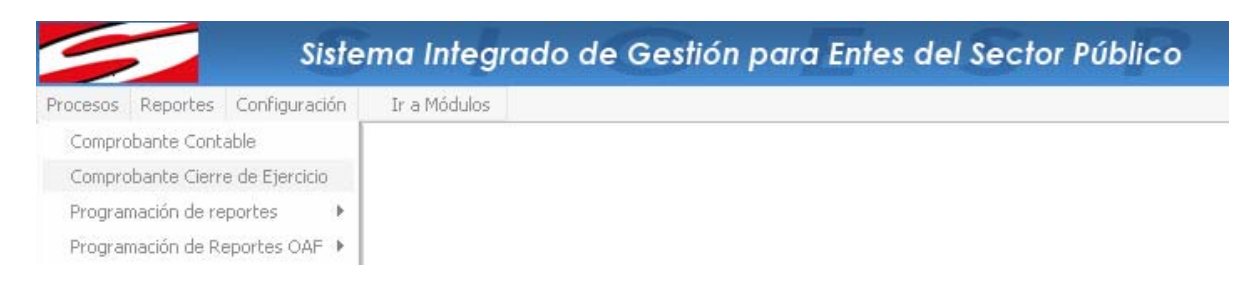

Al seleccionar la opción de Comprobante Cierre de Ejercicio se desplegará la siguiente ventana:

| Elaborado Por:       | Revisado Por : | Aprobado Por: |
|----------------------|----------------|---------------|
| Lic. Eduardo Pacheco |                | Firma:        |
| Firma                | Firma:         |               |

|              | Manual de Usuario Sistema SIGESP               | <b>Pág.:</b><br>6 de  21 |
|--------------|------------------------------------------------|--------------------------|
| SIGESP, C.A. | Módulo: Sistema de Contabilidad<br>Patrimonial | <b>Rev.</b> N° 00        |

|                                    |        | Datos de          | l Comprobant     | B).  |       |  |
|------------------------------------|--------|-------------------|------------------|------|-------|--|
| Procedencia                        | SCGCIE | Cierre del Ejerci | tio              |      | Fecha |  |
| Comprobante                        |        |                   |                  |      |       |  |
| Descripción                        |        |                   |                  |      |       |  |
| and the standard standard standard |        |                   |                  |      |       |  |
|                                    |        | Detal             | es contables     |      |       |  |
| Codigo Contable                    |        | $\mathcal{P}$     |                  |      |       |  |
| Descripción                        |        |                   |                  |      |       |  |
| Procede Documento                  |        |                   |                  |      |       |  |
| Nº Documento                       |        |                   |                  |      |       |  |
| Operación                          | Debe 💌 |                   |                  |      |       |  |
|                                    |        |                   |                  |      |       |  |
| Monto                              |        | Agregar Detal     | e 🔨 Eliminar Det | alle |       |  |
|                                    |        |                   |                  |      |       |  |
|                                    |        |                   |                  |      |       |  |

Datos del comprobante:

▶ **Procedencia**: Esta opción permite ver y conocer el origen del documento que se procesa. Automáticamente trae por defecto las siglas SCGCIE (Sistema de Contabilidad General Comprobante de Cierre).

**Fecha:** Campo para la fecha del registro de la operación.

**Comprobante:** En este campo el sistema colocará el número del comprobante. Se dispone de quince (15) posiciones de formato alfanumérico para la inclusión del mismo.

Descripción: El sistema coloca automáticamente el nombre del comprobante Observe:

#### Descripción CIERRE DEL EJERCICIO

Para proceder a realizar el cierre del ejercicio. Tiene que pulsar el icono 🏟 (procesar). El sistema genera una ventana donde se le pregunta si está seguro de realizar el cierre del ejercicio, presione sobre el botón Aceptar.

| Elaborado Por:<br>Lic. Eduardo Pacheco | Revisado Por : | Aprobado Por:<br>Firma: |
|----------------------------------------|----------------|-------------------------|
| Firma                                  | Firma:         |                         |

|              | Manual de Usuario Sistema SIGESP               | <b>Pág.:</b><br>7 de 21 |  |  |
|--------------|------------------------------------------------|-------------------------|--|--|
| SIGESP. C.A. | Módulo: Sistema de Contabilidad<br>Patrimonial | <b>Rev</b> . Nº 00      |  |  |

| La página en http://localhost dice:             | x |
|-------------------------------------------------|---|
| Esta seguro de realizar el Cierre del Ejercicio |   |
| Aceptar Cancelar                                |   |

Este proceso genera de manera automática el comprobante del cierre de las cuentas nominales.

| Procedencia         SCGCIE         Cierre del Ejercicio         Fecha         31-12-2007           Comprobante         0000CIERRE-2007                                                                                                    | Datos del Comprobante                      |             |                |            |                  |  |  |  |
|----------------------------------------------------------------------------------------------------|--------------------------------------------|-------------|----------------|------------|------------------|--|--|--|
| Procedencia       SCGCIE       Cierre del Ejercicio       Pecha       31-12-2007         Comprobante       0000CIERRE-2007       Descripción       Clearre del Ejercicio         Descripción       Cierre del Ejercicio         Descripción       Cierre del Ejercicio         Descripción         Descripción         Descripción         Nº Documento         Nº Documento         Operación       Descripción del Movimiento       Procede       Documento       Operación       Monto         SCGCIE       DO000000000000000000000000000000000000                                                                                                    |                                            |             |                |            |                  |  |  |  |
| Comprobante       0000CIERRE-2007         Descripción       CIERRE DEL EJERCICIO         Descripción       Procede Documento         Nº Documento       Procede Documento         Operación       Descripción         Yento       Agrecar Detalle Xellinar Detalle                                                                                                    | Procedencia SCGCIE Cierre del Ejercicio    |             |                |            | Fecha 31-12-2007 |  |  |  |
| Comprobante         0000CIERRE-2007           Descripción         CIERRE DEL EJERCICIO           Detalles contables           Codigo Contable         P           Descripción         P           Descripción         P           Descripción         P           Operación         P           Operación         P           Operación         P           Nº Documento         P           Operación         P           Monto         ✓ Agrecar Detalle         Eliminar Detalle           S2502000001         CIERRE DEL EJERCICIO AÑO 2007         SCGCIE         Documento         D           32502000001         CIERRE DEL EJERCICIO AÑO 2007         SCGCIE         Documon0000000002         D         84.955.292,50           5140101001         CIERRE DEL EJERCICIO AÑO 2007         SCGCIE         Documon0000000002         H         3.562.190,00           6130101001         CIERRE DEL EJERCICIO AÑO 2007         SCGCIE         Do000000000002         H         3.562.190,00           6130101001         CIERRE DEL EJERCICIO AÑO 2007         SCGCIE         Do00000000000000000000000000000000         H         3.562.190,00           61301001001         CIERRE DEL EJERCICIO AÑO 2007         SCGCIE                                                                                                    |                                            |             |                |            |                  |  |  |  |
| Descripción       CIERRE DEL EJERCICIO         Detalles contables         Codigo Contable         Descripción         Descripción         Procede Documento         Nº Documento         Operación         Debe         Monto                                                                                                    | Comprobante 0000CIERRE-2007                |             |                |            |                  |  |  |  |
| Descripción         Descripción         Descripción         Procede Documento         Nº Documento         Operación       Descripción         Monto       ✓ Agregar Detalle       ✓ Eliminar Detalle         2502000001       CIERRE DEL EJERCICIO AÑO 2007       SCGCIE       0000000000002       D       84.955.292,50         51401010001       CIERRE DEL EJERCICIO AÑO 2007       SCGCIE       0000000000002       D       84.955.292,50         51401010001       CIERRE DEL EJERCICIO AÑO 2007       SCGCIE       0000000000002       D       84.955.292,50         51401010001       CIERRE DEL EJERCICIO AÑO 2007       SCGCIE       0000000000002       H       3.562.190,00         61301010001       CIERRE DEL EJERCICIO AÑO 2007       SCGCIE       0000000000002       H       3.562.190,00         6101000101       CIERRE DEL EJERCICIO AÑO 2007       SCGCIE       0000000000002       H       3.70.000.00,00         6101001001       CIERRE DEL EJERCICIO AÑO 2007       SCGCIE       0000000000002       H       3.70.000.00,00         61010001001       CIERRE DEL EJERCICIO AÑO 2007       SCGCIE       0000000000002       H       3.70.000.00,00         61010001001       CIERRE DEL EJERCICIO AÑO 2007       S                                                                                                    |                                            |             |                |            |                  |  |  |  |
| Detalles contables         Codigo Contable                                                                                                    |                                            |             |                |            |                  |  |  |  |
| Codigo Contable         P           Descripción                                                                                                    | Detalles                                   | contable    | s              |            |                  |  |  |  |
| Codigo Contable       P         Descripción                                                                                                    |                                            |             |                |            |                  |  |  |  |
| Descripción                                                                                                    | Codigo Contable                            |             |                |            |                  |  |  |  |
| Procede Documento         Nº Documento         Operación       Debe         Monto       ✓ Agregar Detalle         X0000001       CIERRE DEL EJERCICIO AÑO 2007         S25020000001       CIERRE DEL EJERCICIO AÑO 2007         S2602000001       CIERRE DEL EJERCICIO AÑO 2007         S2602000001       CIERRE DEL EJERCICIO AÑO 2007         S2602000001       CIERRE DEL EJERCICIO AÑO 2007         S2602000001       CIERRE DEL EJERCICIO AÑO 2007         S2602000001       CIERRE DEL EJERCICIO AÑO 2007         S2602000001       CIERRE DEL EJERCICIO AÑO 2007         S26020000002       H         3.562.190,00       3.562.190,00         6130101001       CIERRE DEL EJERCICIO AÑO 2007       SCGCIE         S2502000001       CIERRE DEL EJERCICIO AÑO 2007       SCGCIE         S2502000001       CIERRE DEL EJERCICIO AÑO 2007       SCGCIE         S2502000001       CIERRE DEL EJERCICIO AÑO 2007       SCGCIE         S2502000001       CIERRE DEL EJERCICIO AÑO 2007       SCGCIE         S2502000001       CIERRE DEL EJERCICIO AÑO 2007       SCGCIE         S2502000001       CIERRE DEL EJERCICIO AÑO 2007       SCGCIE         S2502000001       CIERRE DEL EJERCICIO AÑO 2007       SCGCIE         S250200000                                                                                                    | Descripción                                |             |                |            |                  |  |  |  |
| № Documento           Operación         Debe           Monto         ✓ Agregar Detalle         Eliminar Detalle           S2502000001         CIERRE DEL EJERCICIO AÑO 2007         SCGCIE         0000000000002         D         84.955.292,50           514010101001         CIERRE DEL EJERCICIO AÑO 2007         SCGCIE         0000000000002         D         370.000.000,00           613170100001         CIERRE DEL EJERCICIO AÑO 2007         SCGCIE         000000000002         H         3.562.190,00           61101001001         CIERRE DEL EJERCICIO AÑO 2007         SCGCIE         0000000000002         H         3.562.190,00           61101000101         CIERRE DEL EJERCICIO AÑO 2007         SCGCIE         0000000000002         H         11.815.000,00           61101000101         CIERRE DEL EJERCICIO AÑO 2007         SCGCIE         0000000000002         H         44.330.102,50           325020000001         CIERRE DEL EJERCICIO AÑO 2007         SCGCIE         0000000000002         H         25.248.000,00           612010001001         CIERRE DEL EJERCICIO AÑO 2007         SCGCIE         0000000000002         H         25.248.000,00           Debe         454.955.292,50         Haber         454.955.292,50         Diferencia         0,00                                                              | Procede Documento                          |             |                |            |                  |  |  |  |
| Operación         Debe           Monto         ✓ Agregar Detalle         ✓ Eliminar Detalle           325020000001         CIERRE DEL EJERCICIO AÑO 2007         SCGCIE         0000000000002         D         84.955.292,50           514010101001         CIERRE DEL EJERCICIO AÑO 2007         SCGCIE         00000000000000         D         370.000.000,00           61301010001         CIERRE DEL EJERCICIO AÑO 2007         SCGCIE         0000000000002         H         3.562.190,00           61301010001         CIERRE DEL EJERCICIO AÑO 2007         SCGCIE         0000000000002         H         11.815.000,00           611010001001         CIERRE DEL EJERCICIO AÑO 2007         SCGCIE         0000000000002         H         44.330.102,50           325020000001         CIERRE DEL EJERCICIO AÑO 2007         SCGCIE         0000000000002         H         45.955.292,50           612010001001         CIERRE DEL EJERCICIO AÑO 2007         SCGCIE         0000000000002         H         25.248.000,00           E         454.955.292,50         Diferencia         000000000000002         H         25.928,50                                                                                                    | Nº Documento                               |             |                |            |                  |  |  |  |
| Operación         Debe           Monto         ✓ Agregar Detalle         ✓ Eliminar Detalle           325020000001         CIERRE DEL EJERCICIO AÑO 2007         SCGCIE         0000000000002         D         84.955.292,50           514010101001         CIERRE DEL EJERCICIO AÑO 2007         SCGCIE         0000000000002         H         3.70.000.000,00           613170100001         CIERRE DEL EJERCICIO AÑO 2007         SCGCIE         000000000002         H         3.562.190,00           61301010001         CIERRE DEL EJERCICIO AÑO 2007         SCGCIE         0000000000002         H         11.815.000,00           611010001001         CIERRE DEL EJERCICIO AÑO 2007         SCGCIE         0000000000002         H         44.330.102,50           325020000001         CIERRE DEL EJERCICIO AÑO 2007         SCGCIE         0000000000002         H         44.330.102,50           325020000001         CIERRE DEL EJERCICIO AÑO 2007         SCGCIE         0000000000002         H         25.248.000,00           Debe         454.955.292,50         Diferencia         0,000         0,000         0,000                                                                                                    |                                            |             |                |            |                  |  |  |  |
| Monto         Acreage Detaile         Eliminar Detaile           Cuenta         Descripción del Movimiento         Procede         Documento         Operación         Monto           325020000001         CIERRE DEL EJERCICIO AÑO 2007         SCGCIE         0000000000002         D         84.955.292,50           51401010101         CIERRE DEL EJERCICIO AÑO 2007         SCGCIE         0000000000002         H         3.70.000.000,00           61317010001         CIERRE DEL EJERCICIO AÑO 2007         SCGCIE         000000000002         H         3.562.190,00           61301010001         CIERRE DEL EJERCICIO AÑO 2007         SCGCIE         0000000000002         H         11.815.000,00           611010001001         CIERRE DEL EJERCICIO AÑO 2007         SCGCIE         0000000000002         H         44.330.102,50           325020000001         CIERRE DEL EJERCICIO AÑO 2007         SCGCIE         0000000000002         H         25.248.000,00           612010001001         CIERRE DEL EJERCICIO AÑO 2007         SCGCIE         0000000000002         H         25.248.000,00           Debe         454.955.292,50         Diferencia         0,000         0,000         0,000                                                                                                    | Operación Debe 💌                           |             |                |            |                  |  |  |  |
| Cuenta         Descripción del Movimiento         Procede         Documento         Operación         Monto           325020000001         CIERRE DEL EJERCICIO AÑO 2007         SCGCIE         0000000000002         D         84.955.292,50           514010101001         CIERRE DEL EJERCICIO AÑO 2007         SCGCIE         0000000000003         D         370.000.000,00           613170100001         CIERRE DEL EJERCICIO AÑO 2007         SCGCIE         0000000000002         H         3.562.190,00           613010101001         CIERRE DEL EJERCICIO AÑO 2007         SCGCIE         0000000000002         H         11.815.000,00           611010001001         CIERRE DEL EJERCICIO AÑO 2007         SCGCIE         0000000000002         H         44.330.102,50           325020000001         CIERRE DEL EJERCICIO AÑO 2007         SCGCIE         0000000000003         H         370.000.000,00           612010001001         CIERRE DEL EJERCICIO AÑO 2007         SCGCIE         0000000000003         H         370.000.000,00           612010001001         CIERRE DEL EJERCICIO AÑO 2007         SCGCIE         0000000000003         H         370.000.000,00           612010001001         CIERRE DEL EJERCICIO AÑO 2007         SCGCIE         0000000000002         H         25.248.000,00           Debe                   | Monto                                      | KEliminar ( | Detalle        |            |                  |  |  |  |
| Cuenta         Descripción del Movimiento         Procede         Documento         Operación         Monto           325020000001         CIERRE DEL EJERCICIO AÑO 2007         SCGCIE         0000000000002         D         84.955.292,50           514010101001         CIERRE DEL EJERCICIO AÑO 2007         SCGCIE         0000000000002         H         370.000.000,00           613170100001         CIERRE DEL EJERCICIO AÑO 2007         SCGCIE         000000000002         H         3.562.190,00           613010101001         CIERRE DEL EJERCICIO AÑO 2007         SCGCIE         0000000000002         H         11.815.000,00           611010001001         CIERRE DEL EJERCICIO AÑO 2007         SCGCIE         0000000000002         H         44.330.102,50           325020000001         CIERRE DEL EJERCICIO AÑO 2007         SCGCIE         0000000000002         H         44.330.102,50           325020000001         CIERRE DEL EJERCICIO AÑO 2007         SCGCIE         000000000000         H         25.248.000,00           612010001001         CIERRE DEL EJERCICIO AÑO 2007         SCGCIE         0000000000002         H         25.248.000,00           Bebe         454.955.292,50         Debe         454.955.292,50         Diferencia         0,00                                                               |                                            |             |                |            |                  |  |  |  |
| Cuenta         Descripción del Movimiento         Procede         Documento         Operación         Monto           325020000001         CIERRE DEL EJERCICIO AÑO 2007         SCGCIE         0000000000002         D         84.955.292,50           514010101001         CIERRE DEL EJERCICIO AÑO 2007         SCGCIE         0000000000002         D         370.000.000,00           613170100001         CIERRE DEL EJERCICIO AÑO 2007         SCGCIE         000000000002         H         3.562.190,00           61301010101         CIERRE DEL EJERCICIO AÑO 2007         SCGCIE         0000000000002         H         11.815.000,00           611010001001         CIERRE DEL EJERCICIO AÑO 2007         SCGCIE         0000000000002         H         44.330.102,50           325020000001         CIERRE DEL EJERCICIO AÑO 2007         SCGCIE         0000000000002         H         4370.000.000,00           612010001001         CIERRE DEL EJERCICIO AÑO 2007         SCGCIE         000000000000         H         25.248.000,00           612010001001         CIERRE DEL EJERCICIO AÑO 2007         SCGCIE         000000000000         H         25.248.000,00           612010001001         CIERRE DEL EJERCICIO AÑO 2007         SCGCIE         000000000000         H         25.248.000,00           Fizorido CIERRE DEL EJERCICI |                                            |             |                |            |                  |  |  |  |
| 325020000001         CIERRE DEL EJERCICIO AÑO 2007         SCGCIE         0000000000002         D         84.955.292,50           514010101001         CIERRE DEL EJERCICIO AÑO 2007         SCGCIE         0000000000002         D         370.000.000,00           613170100001         CIERRE DEL EJERCICIO AÑO 2007         SCGCIE         0000000000002         H         3.562.190,00           61301010001         CIERRE DEL EJERCICIO AÑO 2007         SCGCIE         000000000002         H         11.815.000,00           611010001001         CIERRE DEL EJERCICIO AÑO 2007         SCGCIE         0000000000002         H         44.330.102,50           325020000001         CIERRE DEL EJERCICIO AÑO 2007         SCGCIE         0000000000002         H         44.330.102,50           325020000001         CIERRE DEL EJERCICIO AÑO 2007         SCGCIE         0000000000002         H         454.955.292,50           325020000001         CIERRE DEL EJERCICIO AÑO 2007         SCGCIE         0000000000002         H         25.248.000,00           612010001001         CIERRE DEL EJERCICIO AÑO 2007         SCGCIE         0000000000002         H         25.248.000,00           Haber         454.955.292,50         Diferencia         0,00         0,00         0,00                                                           | Cuenta Descripción del Movimiento          | Procede     | Documento      | Operación  | n Monto          |  |  |  |
| 514010101001         CIERRE DEL EJERCICIO AÑO 2007         SCGCIE         0000000000003         D         370.000.000,00           613170100001         CIERRE DEL EJERCICIO AÑO 2007         SCGCIE         0000000000002         H         3.552.190,00           61301010101         CIERRE DEL EJERCICIO AÑO 2007         SCGCIE         000000000002         H         11.815.000,00           611010001001         CIERRE DEL EJERCICIO AÑO 2007         SCGCIE         0000000000002         H         44.330.102,50           32502000001         CIERRE DEL EJERCICIO AÑO 2007         SCGCIE         0000000000000         H         370.000.000,00           612010001001         CIERRE DEL EJERCICIO AÑO 2007         SCGCIE         000000000000         H         25.248.000,00           612010001001         CIERRE DEL EJERCICIO AÑO 2007         SCGCIE         0000000000002         H         25.248.000,00           612010001001         CIERRE DEL EJERCICIO AÑO 2007         SCGCIE         0000000000002         H         25.248.000,00           612010001001         CIERRE DEL EJERCICIO AÑO 2007         SCGCIE         0000000000002         H         25.248.000,00           Haber         454.955.292,50         Diferencia         0,000         0,000         0,000                                                          | 325020000001 CIERRE DEL EJERCICIO AÑO 2007 | SCGCIE      | 00000000000002 | D          | 84.955.292,50    |  |  |  |
| 613170100001         CIERRE DEL EJERCICIO AÑO 2007         SCGCIE         0000000000002         H         3.562.190,00           613010101001         CIERRE DEL EJERCICIO AÑO 2007         SCGCIE         0000000000002         H         11.815.000,00           611010001001         CIERRE DEL EJERCICIO AÑO 2007         SCGCIE         000000000002         H         44.330.102,50           32502000001         CIERRE DEL EJERCICIO AÑO 2007         SCGCIE         0000000000003         H         370.000.000,00           612010001001         CIERRE DEL EJERCICIO AÑO 2007         SCGCIE         0000000000002         H         25.248.000,00           Debe         454.955.292,50           Haber         454.955.292,50           Diferencia         0,00                                                                                                    | 514010101001 CIERRE DEL EJERCICIO AÑO 2007 | SCGCIE      | 00000000000003 | D          | 370.000.000,00   |  |  |  |
| 613010101001         CIERRE DEL EJERCICIO AÑO 2007         SCGCIE         0000000000002         H         11.815.000,00           611010001001         CIERRE DEL EJERCICIO AÑO 2007         SCGCIE         0000000000002         H         44.330.102,50           32502000001         CIERRE DEL EJERCICIO AÑO 2007         SCGCIE         0000000000003         H         370.000.000,00           612010001001         CIERRE DEL EJERCICIO AÑO 2007         SCGCIE         000000000002         H         25.248.000,00           Debe         454.955.292,50           Haber         454.955.292,50           Diferencia         0,00                                                                                                    | 613170100001 CIERRE DEL EJERCICIO AÑO 2007 | SCGCIE      | 00000000000002 | н          | 3.562.190,00     |  |  |  |
| 611010001001         CIERRE DEL EJERCICIO AÑO 2007         SCGCIE         0000000000002         H         44.330.102,50           325020000001         CIERRE DEL EJERCICIO AÑO 2007         SCGCIE         0000000000003         H         370.000.000,00           612010001001         CIERRE DEL EJERCICIO AÑO 2007         SCGCIE         0000000000002         H         25.248.000,00           Debe         454.955.292,50           Haber         454.955.292,50           Diferencia         0,00                                                                                                    | 613010101001 CIERRE DEL EJERCICIO AÑO 2007 | SCGCIE      | 00000000000002 | н          | 11.815.000,00    |  |  |  |
| 325020000001         CIERRE DEL EJERCICIO AÑO 2007         SCGCIE         0000000000003         H         370.000.000,00           612010001001         CIERRE DEL EJERCICIO AÑO 2007         SCGCIE         0000000000002         H         25.248.000,00           Debe         454.955.292,50           Haber         454.955.292,50           Diferencia         0,00                                                                                                    | 611010001001 CIERRE DEL EJERCICIO AÑO 2007 | SCGCIE      | 00000000000002 | н          | 44.330.102,50    |  |  |  |
| 612010001001         CIERRE DEL EJERCICIO AÑO 2007         SCGCIE         0000000000002         H         25.248.000,00           Debe         454.955.292,50         Haber         454.955.292,50         Haber         454.955.292,50           Diferencia         0,00         0,00         0,00         0,00         0,00         0,00                                                                                                    | 325020000001 CIERRE DEL EJERCICIO AÑO 2007 | SCGCIE      | 00000000000003 | н          | 370.000.000,00   |  |  |  |
| Debe         454.955.292,50           Haber         454.955.292,50           Diferencia         0,00                                                                                                    | 612010001001 CIERRE DEL EJERCICIO AÑO 2007 | SCGCIE      | 00000000000002 | н          | 25.248.000,00    |  |  |  |
| Haber         454.955.292,50           Diferencia         0,00                                                                                                    |                                            |             |                | Debe       | 454.955.292,50   |  |  |  |
| Diferencia 0,00                                                                                                    |                                            |             |                | Haber      | 454.955.292,50   |  |  |  |
|                                                                                                    |                                            |             | 1              | Diferencia | 0,00             |  |  |  |

Para guardar el comprobante, pulse sobre el icono 🛛 🚔 (Guardar).

| Elaborado Por:<br>Lic. Eduardo Pacheco | Revisado Por : | Aprobado Por:<br>Firma: |
|----------------------------------------|----------------|-------------------------|
| Firma                                  | Firma:         |                         |

|              | Manual de Usuario Sistema SIGESP               | <b>Pág.:</b><br>8 de 21 |  |
|--------------|------------------------------------------------|-------------------------|--|
| SIGESP. C.A. | Módulo: Sistema de Contabilidad<br>Patrimonial | <b>Rev.</b> Nº 00       |  |

En caso de ser necesario se puede eliminar el comprobante con lo cual se reversa el cierre. Para eliminar el comprobante de cierre, pulse el botón de eliminar 🛠 y descarte el comprobante.

#### Programación de Reportes:

|          | Sistema Integrado de Gestión para Entes del Sector Público |               |              |  |  |  |  |  |
|----------|------------------------------------------------------------|---------------|--------------|--|--|--|--|--|
| Procesos | Reportes                                                   | Configuración | Ir a Módulos |  |  |  |  |  |
|          |                                                            |               |              |  |  |  |  |  |

Colóquese sobre la opción de procesos, ubique programación de reportes y obtenga una lista donde escogerá la opción a convenir (Mensual o Trimestral).

#### Observe:

| Siste                                                   | ma Integrado de Gestión pa         | ra Entes del Sector Público |
|---------------------------------------------------------|------------------------------------|-----------------------------|
| Procesos Reportes Configuración                         | Ir a Módulos                       |                             |
| Comprobante Contable<br>Comprobante Cierre de Ejercicio |                                    |                             |
| Programación de reportes                                | Mensual                            |                             |
| Programación de Reportes OAF 🕨                          | Trimestral                         |                             |
| Observe:                                                | Programación de reportes           |                             |
| (                                                       | Programación de reportes Me        | ensual                      |
|                                                         | Programación de Reportes OAF 🕨 Tri | imestral                    |

**Programación de reportes/mensual o trimestral**: Permite registrar las proyecciones o estimaciones de la contabilidad mensualmente o trimestralmente. Todo esto con el objeto de sacar los estados financieros.

Al seleccionar la opción de Programación de reportes/mensual o trimestral se desplegará la siguiente ventana:

#### Mensual:

| Elaborado Por:<br>Lic. Eduardo Pacheco | Revisado Por : | Aprobado Por:<br>Firma: |
|----------------------------------------|----------------|-------------------------|
| Firma                                  | Firma:         |                         |

|              | Manual de Usuario Sistema SIGESP               | <b>Pág.:</b><br>9 de  21 |
|--------------|------------------------------------------------|--------------------------|
| SIGESP, C.A. | Módulo: Sistema de Contabilidad<br>Patrimonial | <b>Rev.</b> Nº 00        |

## Sistema Integrado de Gestión para Entes del Sector Público

Procesos Reportes Configuración Ir a Módulos

## 800

|                                         | Programación de Reporte                         |            |          |       |           |        |       |      |      |  |
|-----------------------------------------|-------------------------------------------------|------------|----------|-------|-----------|--------|-------|------|------|--|
|                                         | Distribución   Ninguno  Reporte Balance General | Automatico | Man      | ual   | Totalizar | Recarg | ar    |      |      |  |
|                                         | Asignado                                        | Cue        | nta      |       | 2         |        |       |      |      |  |
| Cuenta                                  | Denominacion                                    | n          | Asignado | Enero | Febrero   | Marzo  | Abril | Mayo | Juni |  |
| 100000000000000000000000000000000000000 | ACTIVO                                          | 1          | 0,00     | 0,00  | 0,00      | 0,00   | 0,00  | 0,00 | 0,00 |  |
| 110000000000                            | ACTIVO CIRCULANTES                              | 1          | 0,00     | 0,00  | 0,00      | 0,00   | 0,00  | 0,00 | 0,00 |  |
| 111000000000                            | Activo Disponible                               | 1          | 0,00     | 0,00  | 0,00      | 0,00   | 0,00  | 0,00 | 0,00 |  |
| 111010000000                            | Caja y Bancos                                   | 1          | 0,00     | 0,00  | 0,00      | 0,00   | 0,00  | 0,00 | 0,00 |  |
| 111010100000                            | Caja                                            | 1          | 0,00     | 0,00  | 0,00      | 0,00   | 0,00  | 0,00 | 0,00 |  |

#### Trimestral:

-

| Sistema | Integrado | de Gestión i | oara Entes d | el Sect  | or Público |
|---------|-----------|--------------|--------------|----------|------------|
| Janema  | megiado   | ac oconon    | Sala Lines a | CI 30001 |            |

Procesos Reportes Configuración Ir a Módulos

## 800

| I            |                           |                         | Programación de | Reporte Trimestral |              |             |     |
|--------------|---------------------------|-------------------------|-----------------|--------------------|--------------|-------------|-----|
|              | Distribución<br>Reporte [ | Ninguno Balance General | Automatica      | o 🔘 Manual         | Totalizar Re | ecargar     |     |
|              | Asignado [                |                         | c               | Cuenta             |              |             |     |
| Cuenta       | Den                       | ominacion               | Asignado        | Trimestre(1)       | Trimestre(2) | Trimstre(3) |     |
| 100000000000 | ACTIVO                    |                         | 0,00            | 0,00               | 0,00         | 0,00        | 0,0 |
| 110000000000 | ACTIVO CIRCULAN           | ITES                    | 0,00            | 0,00               | 0,00         | 0,00        | 0,0 |
| 111000000000 | Activo Disponible         |                         | 0,00            | 0,00               | 0,00         | 0,00        | 0,0 |
| 11101000000  | Caja y Bancos             |                         | 0,00            | 0,00               | 0,00         | 0,00        | 0,0 |
| 111010100000 | Caia                      |                         | 0.00            | 0.00               | 0.00         | 0.00        | 0.0 |

| Elaborado Por:<br>Lic. Eduardo Pacheco | Revisado Por : | Aprobado Por:<br>Firma: |
|----------------------------------------|----------------|-------------------------|
| Firma                                  | Firma:         |                         |

|              | Manual de Usuario Sistema SIGESP               | <b>Pág.:</b><br>10 de  21 |
|--------------|------------------------------------------------|---------------------------|
| SIGESP, C.A. | Módulo: Sistema de Contabilidad<br>Patrimonial | <b>Rev.</b> N° 00         |

#### Programación de Reporte:

► Distribución Ninguno: <sup>●</sup> Ninguno Esta opción al seleccionarla nos permitirá colocar el monto asignado en bolívares a una cuenta y no va a ser necesario realizar ninguna distribución mensual o trimestral.

**Distribución Automático:** Automático, Esta opción al seleccionarla nos permitirá colocar el monto asignado en bolívares a una cuenta y va a realizar la distribución mensual o trimestral automáticamente.

► Distribución Manual: Manual, Esta opción al seleccionarla nos permitirá colocar el monto asignado en bolívares a una cuenta y se tiene que colocar el monto a distribuir mes por mes o trimestre por trimestre.

**Reporte:** Permite escoger a que reporte de la lista que se despliega se le va a realizar la distribución.

- Asignado: Permite registrar el monto en numero.
- **Cuenta:** Campo donde encontramos la cuenta contable que se le hará el asignado.
- **Totalizar:** Permite cuantificar los montos asignados para la distribución.
- **Recargar:** Permite borrar los montos de las cuentas que ya fueron asignadas.

**Programación de Reportes OAF:** Permite registrar las proyecciones o estimaciones de la contabilidad mensualmente o trimestralmente. Con el objeto de sacar los reportes de origen y aplicación de fondos.

Sistema Integrado de Gestión para Entes del Sector Público

Procesos Reportes Configuración Ir a Módulos

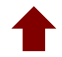

Firma

Colóquese sobre la opción procesos y obtenga una lista donde escogerá la opción mensual y trimestral

| Sist                                                                                | ema Integrado de Ge | estión para Entes del Sector Público |
|-------------------------------------------------------------------------------------|---------------------|--------------------------------------|
| Procesos Reportes Configuración                                                     | Ir a Módulos        |                                      |
| Comprobante Contable<br>Comprobante Cierre de Ejercicio<br>Programación de reportes |                     |                                      |
| Programación de Reportes OAF 🕨                                                      | Mensual             |                                      |
|                                                                                     | Trimestral          |                                      |
| borado Por:                                                                         | Revisado Por :      | Aprobado Por:<br>Firma:              |

Firma:

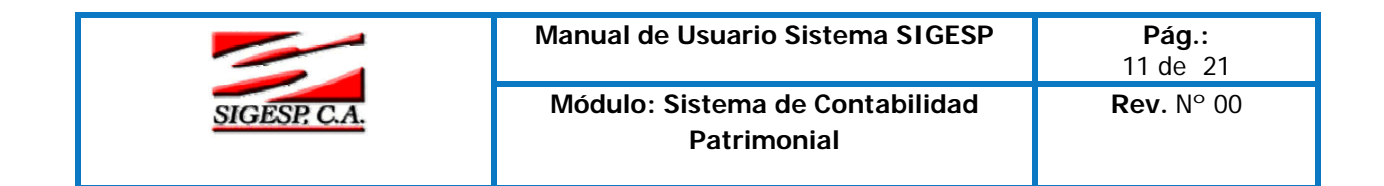

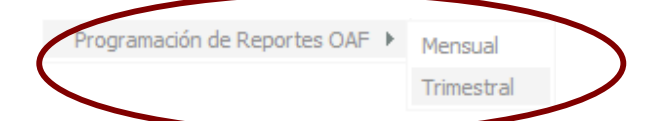

#### Observe: Mensual y Trimestral:

|          |          | Siste         | ma Integro   | ndo de Gestión para Entes del Sector Público |
|----------|----------|---------------|--------------|----------------------------------------------|
| Procesos | Reportes | Configuración | Ir a Módulos |                                              |
|          | 0        |               |              |                                              |

| 🔘 Automatico 🛛 🔘 Manual | Totalizar             | Recargar                    |
|-------------------------|-----------------------|-----------------------------|
|                         |                       |                             |
|                         | Automatico     Manual | Automatico Manual Iotalizar |

CuentaDenominacionAsignadoEneroFebreroMarzoAbrilMayoJunioJulioPodemos detallar que las pantallas anteriores son similares, es decir contienen los mismos<br/>parámetros para obtener el reporte respectivo excepto que al elegir Trimestral nos muestra son los<br/>trimestres y no los mesesDenominacionAsignadoEneroFebreroMarzoAbrilMayoJunioJulio

#### Observe

|                   | Sistema Integi             | ado de Gestión para                    | Entes del Sector Público |              |              |
|-------------------|----------------------------|----------------------------------------|--------------------------|--------------|--------------|
| Procesos Reportes | Configuración Ir a Módulos |                                        |                          |              |              |
| le 🗳 <u>0</u> 😰   |                            |                                        |                          |              |              |
|                   |                            |                                        |                          |              |              |
|                   | Program                    | nación de Origen y Aplicacion de Fondo | s Trimestral             |              |              |
| C                 | Distribución 💿 Ninguno     | O Automatico O Manual                  | Totalizar Recargar       |              |              |
|                   | Asignado                   | Cuenta                                 |                          |              |              |
|                   |                            |                                        |                          |              |              |
| Cuenta            | Denominacion               | Asignado                               | Trimestre(1)             | Trimestre(2) | Trimestre(3) |
| cuenta            | Denomination               | ersigitauu                             | rimes(re(1)              | Trunes(re(2) | rrines(re(3) |

#### Los datos a completar son:

| Elaborado Por:<br>Lic. Eduardo Pacheco | Revisado Por : | Aprobado Por:<br>Firma: |
|----------------------------------------|----------------|-------------------------|
| Firma                                  | Firma:         |                         |

|              | Manual de Usuario Sistema SIGESP               | <b>Pág.:</b><br>12 de  21 |
|--------------|------------------------------------------------|---------------------------|
| SIGESP. C.A. | Módulo: Sistema de Contabilidad<br>Patrimonial | <b>Rev</b> . N° 00        |

► Distribución Ninguno: <sup>● Ninguno</sup>, Esta opción al seleccionarla nos permitirá colocar el monto asignado en bolívares a una cuenta y no va a ser necesario realizar ninguna distribución mensual o trimestral.

► Distribución Automático: <sup>I</sup> Automatico</sup>, Esta opción al seleccionarla nos permitirá colocar el monto asignado en bolívares a una cuenta y va a realizar la distribución mensual o trimestral automáticamente.

► Distribución Manual: Manual, Esta opción al seleccionarla nos permitirá colocar el monto asignado en bolívares a una cuenta y se tiene que colocar el monto a distribuir mes por mes o trimestre por trimestre.

- Asignado: Permite registrar el monto en número.
- **Cuenta:** Campo donde encontramos la cuenta contable que se le hará el asignado.
- **Totalizar:** Permite cuantificar los montos asignados para la distribución.
- **Recargar:** Permite borrar los montos de las cuentas que ya fueron asignadas.

#### **Reportes**

**>** :

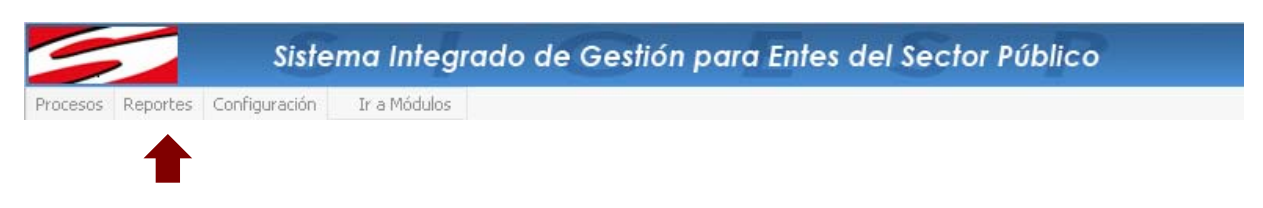

Colóquese sobre la opción de Reportes, seleccione

Mayor Analitico

#### Observe:

|          | Sistema Integrado de Gestión para Entes del Sector Públic |                  |              |  |  |  |  |
|----------|-----------------------------------------------------------|------------------|--------------|--|--|--|--|
| Procesos | Reportes                                                  | Configuración    | Ir a Módulos |  |  |  |  |
|          | Mayor                                                     | Analitico        |              |  |  |  |  |
|          | Balanci                                                   | e de Comprobació | 1            |  |  |  |  |
|          | Compre                                                    | obantes          | ÷            |  |  |  |  |
|          | Estado                                                    | de Resultado     |              |  |  |  |  |
|          | Balanci                                                   | e General        |              |  |  |  |  |
|          | Listado                                                   | de Cuentas       |              |  |  |  |  |
|          | Movimi                                                    | entos del Mes    |              |  |  |  |  |
|          | Compa                                                     | rados            | >            |  |  |  |  |

| Elaborado Por:<br>Lic. Eduardo Pacheco | Revisado Por : | Aprobado Por:<br>Firma: |
|----------------------------------------|----------------|-------------------------|
| Firma                                  | Firma:         |                         |

|              | Manual de Usuario Sistema SIGESP               | <b>Pág.:</b><br>13 de  21 |
|--------------|------------------------------------------------|---------------------------|
| SIGESP, C.A. | Módulo: Sistema de Contabilidad<br>Patrimonial | <b>Rev.</b> Nº 00         |

Reporte Mayor Analítico: Nos presenta la información de los movimientos por cada cuenta y los saldos a la fecha.

Al seleccionar la opción de Mayor Analítico se desplegará la siguiente ventana:

| Procesos Reportes ( | Ionfiguración Ir a Módulos |             |                      |        |
|---------------------|----------------------------|-------------|----------------------|--------|
| I 🖸 💆 🌋             |                            |             |                      |        |
|                     |                            |             |                      |        |
|                     |                            | Mayor Ana   | lítico               |        |
|                     |                            | Cuentas Con | tables               |        |
|                     | Desde 11101010             | )001001     | Hasta 11101020201002 | $\sim$ |
|                     |                            | Periodo     | D                    |        |
|                     | Desde 01/01/20             | 07 💽        | Hasta 27/12/2007     |        |
|                     | Ordenar Compro             | ibante 💌    |                      |        |
|                     |                            |             |                      |        |

• Cuentas Contables: Permite seleccionar el intervalo de las cuentas contables que se quieren consultar.

Periodo: Permite seleccionar el intervalo de fechas que se quieren consultar.

• Ordenar: Permite establecer el reporte por numero de comprobante, por fecha o por cuenta contable.

**Reporte Balance De Comprobación:** Permite ver los movimientos de las cuentas reflejando su saldo inicial y final en un periodo determinado.

Al seleccionar la opción de Balance de comprobación se desplegará la siguiente ventana:

| Procesos | Reportes | Configuración | Ir a Módulos    |               |                  |        |
|----------|----------|---------------|-----------------|---------------|------------------|--------|
| ø 道      | 0 📀      |               |                 |               |                  |        |
|          |          |               |                 |               |                  |        |
|          |          |               |                 | Balance de Co | mprobación       |        |
|          |          |               |                 | Cuentas Co    | ontables         |        |
|          |          | D             | esde            | $\sim$        | Hasta            | $\sim$ |
|          |          |               |                 | Perio         | do               |        |
|          |          | D             | esde 01/01/2007 |               | Hasta 27/12/2007 |        |
|          |          |               | Niual 1 😺       |               |                  |        |
|          |          |               |                 |               |                  |        |

• Cuentas Contables: Permite seleccionar el intervalo de las cuentas contables que se quieren consultar.

**Periodo:** Permite seleccionar el intervalo de fechas que se quieren consultar.

| Elaborado Por: | Revisado Por : | Aprobado Por:<br>Firma: |
|----------------|----------------|-------------------------|
| Firma          | Firma:         | i inite.                |

|              | Manual de Usuario Sistema SIGESP               | <b>Pág.:</b><br>14 de  21 |
|--------------|------------------------------------------------|---------------------------|
| SIGESP, C.A. | Módulo: Sistema de Contabilidad<br>Patrimonial | <b>Rev.</b> N° 00         |

**Nivel:** Permite escoger a que nivel de detalle se quiere el reporte.

**Reporte Comprobante:** Permite ver los comprobantes que respaldan las operaciones realizadas dentro del módulo de contabilidad patrimonial, igualmente podrá visualizar los comprobantes generados por los módulos auxiliares.

Al seleccionar la opción de comprobante se desplegará la siguiente ventana:

#### Formato 1:

| Procesos Reporte: | s Configuración Ir a Módulos                          |
|-------------------|-------------------------------------------------------|
| a 😤 🗖 🔊           |                                                       |
| 🖤 👱 🕑 🕑           |                                                       |
|                   |                                                       |
|                   | Listado de Comprobante                                |
|                   | Intervalo de Comprobante                              |
|                   | Desde Desde                                           |
|                   |                                                       |
|                   | Intervalo de Procede                                  |
|                   |                                                       |
|                   | Intervalos de Fechas                                  |
|                   | Desde 01/01/2007 💌 Hasta 27/12/2007 🐷                 |
|                   | Ordenado por                                          |
|                   | Procede-Comprobante-Fecha O Comprobante-Fecha-Procede |
|                   | Fecha-Procede-Comprobante                             |
|                   |                                                       |
|                   | Mostrar Descripción de los detalles                   |
|                   |                                                       |
|                   |                                                       |
|                   |                                                       |

▶ Intervalo de comprobantes: Permite seleccionar los comprobantes que se quieren consultar.

- ▶ Intervalo de procede: Permite seleccionar las procedencias que se quieren consultar.
- **Intervalo de fechas:** Permite seleccionar el lapso de fechas que se quieren consultar.
- **Ordenar:** Permite establecer el reporte por numero de comprobante, por fecha o por procede.

Formato 2:

| Elaborado Por:                | Revisado Por : | Aprobado Por: |
|-------------------------------|----------------|---------------|
| Lic. Eduardo Pacheco<br>Firma | Firma:         | Firma:        |

|              | Manual de Usuario Sistema SIGESP               | <b>Pág.:</b><br>15 de  21 |
|--------------|------------------------------------------------|---------------------------|
| SIGESP, C.A. | Módulo: Sistema de Contabilidad<br>Patrimonial | <b>Rev.</b> Nº 00         |

| Procesos Reportes Conf | figuración Ir a Módulos                               |  |
|------------------------|-------------------------------------------------------|--|
| I 🖸 🧕 🖉                |                                                       |  |
|                        |                                                       |  |
|                        | Listado de Comprobante                                |  |
|                        | Totomusia da Cuantas                                  |  |
|                        | Desde                                                 |  |
|                        |                                                       |  |
|                        | Intervalos de Fechas                                  |  |
|                        | Desde 01/01/2007 💌 Hasta 27/12/2007 💌                 |  |
|                        | Ordenado por                                          |  |
|                        | Procede-Comprobante-Fecha O Comprobante-Fecha-Procede |  |
|                        | Fecha-Procede-Comprobante                             |  |
|                        |                                                       |  |
|                        | Mostrar Descripción de los detalles                   |  |
|                        |                                                       |  |
|                        |                                                       |  |

▶ Intervalo de comprobantes: Permite seleccionar el numero de los comprobantes que se quieren consultar.

- ▶ Intervalo de cuentas: Permite seleccionar las cuentas que se quieren consultar.
- ► Ordenados Por: Permite ordenar el reporte por numero de comprobante, por fecha o por procede.

**Reporte Estado De Resultado:** Es un informe económico-financiero que permite medir los resultados de las actividades desarrolladas por la institución, este reporte maneja las cuentas nominales: Egresos y Recursos (Ingresos).

Al seleccionar la opción de Estado de Resultados se desplegará la siguiente ventana:

| Procesos | Reportes | Configuración | Ir a Módulos |   |              |                 |        |  |
|----------|----------|---------------|--------------|---|--------------|-----------------|--------|--|
|          |          |               |              |   |              |                 |        |  |
| 🖘 👱 (    |          |               |              |   |              |                 |        |  |
|          |          |               |              |   |              |                 |        |  |
|          |          |               |              |   | Estado de Re | sultado         |        |  |
|          |          |               |              |   | Intervalos d | e Fechas        |        |  |
|          |          |               |              |   | Meses        | Dias            |        |  |
|          |          |               | Desde Enero  | ~ | 2007 🔽       | Hasta Diciembre | 2007 🗸 |  |
|          |          |               |              |   | Nivel de la  | Euenta          |        |  |
|          |          |               | Nivel 1 🔽    |   |              |                 |        |  |
|          |          |               |              |   |              |                 |        |  |
|          |          |               |              |   |              |                 |        |  |

| Elaborado Por:<br>Lic. Eduardo Pacheco | Revisado Por : | Aprobado Por:<br>Firma: |
|----------------------------------------|----------------|-------------------------|
| Firma                                  | Firma:         |                         |

|              | Manual de Usuario Sistema SIGESP               | <b>Pág.:</b><br>16 de  21 |
|--------------|------------------------------------------------|---------------------------|
| SIGESP, C.A. | Módulo: Sistema de Contabilidad<br>Patrimonial | <b>Rev.</b> Nº 00         |

- **Intervalo de Fechas:** Permite seleccionar el lapso de fechas que se quieren consultar.
- Nivel: Permite escoger a que nivel de detalle se requiere el reporte.

**Reporte Balance General:** Mediante este reporte veremos la situación financiera de la institución en un momento dado, relacionando las cuentas patrimoniales: activo, pasivo, resultados y capital; este reporte maneja las cuentas reales.

Al seleccionar la opción de Balance General se desplegará la siguiente ventana:

| Procesos | Reportes | Configuración | Ir a Módulos |                        |
|----------|----------|---------------|--------------|------------------------|
| ø 道      | 0 📀      |               |              |                        |
|          |          |               |              |                        |
|          |          |               |              | Balance General        |
|          |          |               |              | Mes y Año              |
|          |          |               |              | Mes Enero 💌 Año 1995 💌 |
|          |          |               |              | Nivel 1                |
|          |          |               |              |                        |

- **Intervalo de Fechas:** Permite seleccionar la fecha que se quieren consultar.
- Nivel: Permite escoger a que nivel de detalle se requiere el reporte.

Reporte Listado De Cuentas: Mediante este reporte veremos las cuentas contables que la empresa tiene configuradas en el sistema.

Al seleccionar la opción de Listado de Cuentas se desplegará la siguiente ventana:

| Procesos | Reportes | Configuración | Ir a Módulos |                              |  |
|----------|----------|---------------|--------------|------------------------------|--|
| ø 道      | 0 🔞      |               |              |                              |  |
|          |          |               |              |                              |  |
|          |          |               |              | Listado de Cuentas Contables |  |
|          |          |               |              | Cuentas Contables            |  |
|          |          | De            | esde         | P Hasta                      |  |

• Cuentas Contables: Permite seleccionar el intervalo de las cuentas contables que se quieren consultar.

**Reporte Movimientos Del Mes:** Mediante este reporte veremos todos los movimientos contables registrados mensualmente.

| Elaborado Por:<br>Lic. Eduardo Pacheco | Revisado Por : | Aprobado Por:<br>Firma: |
|----------------------------------------|----------------|-------------------------|
| Firma                                  | Firma:         |                         |

|              | Manual de Usuario Sistema SIGESP               | <b>Pág.:</b><br>17 de  21 |
|--------------|------------------------------------------------|---------------------------|
| SIGESP, C.A. | Módulo: Sistema de Contabilidad<br>Patrimonial | <b>Rev.</b> Nº 00         |

Al seleccionar la opción de Movimientos del mes se desplegará la siguiente ventana:

| Procesos | Reportes | Configuración | Ir a Módulos |            |           |          |   |
|----------|----------|---------------|--------------|------------|-----------|----------|---|
| ø        | 0 🕜      |               |              |            |           |          |   |
|          |          |               |              |            |           |          |   |
|          |          |               |              | Movimiento | s del Mes |          |   |
|          |          |               |              | Cuentas Co | ontables  |          |   |
|          |          | De            | sde          | $\sim$     | Hasta     | <i>"</i> | 0 |
|          |          |               |              | Perio      | do        |          |   |
|          |          |               |              | ENERO      | 2007      |          |   |
|          |          |               |              |            |           |          |   |

• Cuentas Contables: Permite seleccionar el intervalo de las cuentas contables que se quieren consultar.

**Periodo:** Permite seleccionar la fecha que se quieren consultar.

**Reporte Comparado:** Al seleccionar la opción de comparado se observará la siguiente ventana: **Instructivo 04**:

Al seleccionar la opción de instructivo 04 se desplegará la siguiente ventana:

**Estado de Resultados Forma 0406**: Mediante este reporte obtenemos información comparativa entre la situación de las cuentas del Estado de Resultados al final de cada periodo y la programación a la misma fecha, así como la previsión actualizada de los conceptos más significativos.

| ocesos | Reportes | Configuración | Ir a Módulos   |                    |           |    |
|--------|----------|---------------|----------------|--------------------|-----------|----|
| 02     |          |               |                |                    |           |    |
|        |          |               |                |                    |           |    |
|        |          |               | Com            | oarado-Estado de   | Resultado | i. |
|        |          |               |                |                    |           |    |
|        |          |               | 49             | Rango de Emisi     | ón        |    |
|        |          |               | Mensual Bi - M | 1ensual Trimestral | Semestral |    |
|        |          | Mensual       | Enero 👻        | Enero              | •         |    |
|        |          |               |                |                    |           |    |
|        |          |               |                |                    |           |    |

| Elaborado Por:<br>Lic. Eduardo Pacheco | Revisado Por : | Aprobado Por:<br>Firma: |
|----------------------------------------|----------------|-------------------------|
| Firma                                  | Firma:         |                         |

|              | Manual de Usuario Sistema SIGESP               | <b>Pág.:</b><br>18 de  21 |
|--------------|------------------------------------------------|---------------------------|
| SIGESP, C.A. | Módulo: Sistema de Contabilidad<br>Patrimonial | <b>Rev.</b> Nº 00         |

**Rango de Emisión:** Permite seleccionar el nivel de emisión que se desea consultar (Mensual, Bi-Mensual, Trimestral, Semestral).

#### Instructivo 07:

Al seleccionar la opción de instructivo 07 se desplegará la siguiente ventana:

| 0 |         |                  |                             |                                             |          |  |
|---|---------|------------------|-----------------------------|---------------------------------------------|----------|--|
|   |         |                  |                             |                                             |          |  |
|   |         |                  | TAB/E                       | DETONIES                                    |          |  |
|   |         |                  | THALE                       | RESTURES                                    |          |  |
|   |         |                  |                             |                                             |          |  |
|   | -       |                  |                             |                                             |          |  |
|   |         |                  | Organizacio                 | ón de las Fechas                            | -10-     |  |
|   |         | Mensual          | Organizacio<br>Bi - Mensual | ón de las Fechas<br>Trimestral S            | emestral |  |
|   | Mensual | Mensual<br>Enero | Organizacio<br>Bi - Mensual | ón de las Fechas<br>Trimestral S<br>Enero 💌 | emestral |  |

**Inversiones Forma 0714**: Mediante este reporte obtendremos información sobre las inversiones realizadas en el periodo con respecto al monto programado. Igualmente, verificar la información al cierre del periodo y el acumulado a la fecha correspondiente a la Venta y/o Desincorporación de Activos (Fijos, Intangibles y Financieros).

**Rango de Emisión:** Permite seleccionar el nivel de emisión que se desea consultar (Mensual, Bi-Mensual, Trimestral, Semestral).

Balance General Forma 0718: Mediante este reporte se presenta la información comparativa entre la situación patrimonial del Ente en las cuentas del Balance General programado y real al final del trimestre, así como la programación para el próximo período.

| Elaborado Por:       | Revisado Por : | Aprobado Por: |
|----------------------|----------------|---------------|
| Lic. Eduardo Pacheco |                | Firma:        |
| Firma                | Firma:         |               |

|              | Manual de Usuario Sistema SIGESP               | <b>Pág.:</b><br>19 de  21 |
|--------------|------------------------------------------------|---------------------------|
| SIGESP. C.A. | Módulo: Sistema de Contabilidad<br>Patrimonial | <b>Rev.</b> N° 00         |

| Procesos | Reportes | Configuración | Ir a Módulos |  |
|----------|----------|---------------|--------------|--|
|----------|----------|---------------|--------------|--|

\$00

| Configura         | ción Origen y Anlig | ración de Eondo  | e         |
|-------------------|---------------------|------------------|-----------|
| Configure         | contorigenty Apin   |                  |           |
|                   | Mensual Bi - Me     | nsual Trimestral | Semestral |
| <b>Bi-Mensual</b> | Enero - Febrero     | -                |           |

**Rango de Emisión:** Permite seleccionar el nivel de emisión que se desea consultar (Mensual, Bi-Mensual, Trimestral, Semestral).

**Origen y Aplicación de Fondos Forma 0719**: Mediante este reporte se obtiene información de las cuentas correspondientes al Origen y Fuentes de Financiamiento y las Aplicaciones de Fondos del Ente en el periodo que se reporta, la información acumulada y la programación prevista para el próximo período.

| Procesos Reportes | tes Configuración Ir a Módulos |
|-------------------|--------------------------------|
| 00                |                                |

|            |             | Rango        | de Emisión |           |
|------------|-------------|--------------|------------|-----------|
| Nive       | 1 🔽         |              | Año 2      | 007 💌     |
|            |             | Rango        | de Emisión | K         |
|            | Mensual     | Bi - Mensual | Trimestral | Semestral |
| Trimestral | Enero - Mar | Z0 💌         |            |           |

- ▶ Nivel: Permite escoger a que nivel de detalle se quiere el reporte.
- Año: Permite seleccionar el año que se quieren consultar.

**Rango de Emisión:** Permite seleccionar el nivel de emisión que se desea consultar (Mensual, Bi-Mensual, Trimestral, Semestral).

Una vez visto la opción de los reportes, nos dirigimos a la opción de Configuración:

| Elaborado Por:       | Revisado Por : | Aprobado Por: |
|----------------------|----------------|---------------|
| Lic. Eduardo Pacheco |                | Firma:        |
| Firma                | Firma:         |               |

|              | Manual de Usuario Sistema SIGESP               | <b>Pág.:</b><br>20 de  21 |
|--------------|------------------------------------------------|---------------------------|
| SIGESP, C.A. | Módulo: Sistema de Contabilidad<br>Patrimonial | <b>Rev</b> . Nº 00        |

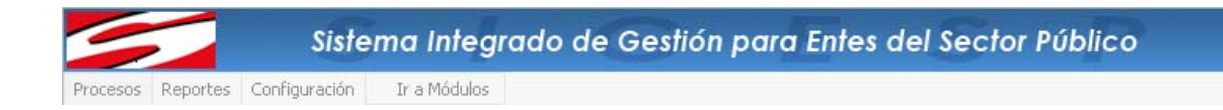

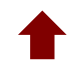

Colóquese sobre la opción de Configuración, Seleccione Configuración Origen y Aplicación de Fondos

#### Observe:

|          | Sistema Integrado de Gestión para Entes del Sector Público |               |                                   |               |  |  |
|----------|------------------------------------------------------------|---------------|-----------------------------------|---------------|--|--|
| Procesos | Reportes                                                   | Configuración | Ir a Módulos                      |               |  |  |
|          |                                                            | Configuració  | n Origen <mark>y A</mark> plicaci | ión de Fondos |  |  |

Configuración Origen y Aplicación de Fondos: Mediante esta opción podrá configurar las cuentas correspondientes a las fuentes de financiamientos y aplicaciones de fondos del ente, estimadas para el año vigente

Al seleccionar la opción de Configuración Origen y Aplicación de Fondos se obtiene la siguiente pantalla.

Datos de la configuración:

- **Buscar Cuenta:** Esta opción permite buscar una cuenta en específico.
- **Detalles cuenta:** Opción que permite colocar la cuenta contable asociada.

| Elaborado Por:       | Revisado Por : | Aprobado Por: |
|----------------------|----------------|---------------|
| Lic. Eduardo Pacheco |                | Firma:        |
| Firma                | Firma:         |               |

|              | Manual de Usuario Sistema SIGESP               | <b>Pág.:</b><br>21 de  21 |
|--------------|------------------------------------------------|---------------------------|
| SIGESP. C.A. | Módulo: Sistema de Contabilidad<br>Patrimonial | <b>Rev.</b> N° 00         |

|       |           | Configuración do Donorto Ovinon y Anlicación do Fondor Forma | (0710)      |     |
|-------|-----------|--------------------------------------------------------------|-------------|-----|
| Cuent | ta        | Buscar                                                       | 1(0/19)     |     |
|       |           | Detalles Cuenta                                              |             |     |
|       | Cuenta    | Denominación                                                 | Cuenta Res. | · · |
|       | 305000000 | TRANSFERENCIAS Y DONACIONES                                  | p           | III |
|       | 305020300 | TRANSFERENCIAS Y DONACIONES DE CAPITAL INTERNAS DEL SE       | P           |     |
|       | 305020400 | TRANSFERENCIAS Y DONACIONES DE CAPITAL INTERNAS DEL SE       | p           |     |
|       | 306000000 | RECURSOS PROPIOS DE CAPITAL                                  | p           |     |
|       | 306010000 | VENTA Y/O DESINCORPORACIÓN DE ACTIVOS FUOS                   | p           |     |
|       | 306020000 | VENTA DE ACTIVOS INTANGIBLES                                 | p           |     |
|       | 306030000 | INCREMENTO DE LA DEPRECIACIÓN Y AMORTIZACIÓN ACUMULAD        | p           |     |
|       | 309000000 | RECUPERACIÓN DE PRÉSTAMOS DE CORTO Y LARGO PLAZO             | -           | -   |
|       | 4         |                                                              |             |     |

| Elaborado Por:<br>Lic. Eduardo Pacheco | Revisado Por : | Aprobado Por:<br>Firma: |
|----------------------------------------|----------------|-------------------------|
| Firma                                  | Firma:         |                         |